# FAQ: Einer Gruppe Mitarbeiter hinzufügen bzw. eine Gruppenmitgliedschaft beenden

Im Menübaum unter Administration den Punkt Gruppen anwählen.

Dieser Menüpunkt liefert eine **Liste aller angelegten Gruppen** (Berechtigungsgruppen und Organisationseinheiten) des Mandanten (Unternehmens).

| Gr | uppen       |                                   |                |                                        |                        |                       |               |               |
|----|-------------|-----------------------------------|----------------|----------------------------------------|------------------------|-----------------------|---------------|---------------|
| Ø  | Neue Gruppe |                                   |                |                                        |                        | 🔒 Druck               | DF            | 🕅 Excel       |
|    |             |                                   |                |                                        | Eintrag 1-10 von 15    | « < 1 2 >             | » Zeilen:     | 10 v          |
|    | Kurzname 🌲  | Name 🔷                            | Beschreibung 🖨 | Automat. hinzufügen neuer<br>Personen? | 🕈 Mandant 🖨            | Organisationsstruktur | Gültig<br>von | Gültig<br>bis |
| 0  | N)          |                                   |                |                                        | ✓ Alle                 | Organigramm SuW       | •             |               |
| 1  | SuW-AUS     | Sonne und Wind Ex-<br>Mitarbeiter |                | Nein                                   | Sonne und Wind<br>GmbH | Organigramm SuW       | 16.07.2022    | 01.01.3000    |
| 1  | SuW-CEO     | Geschäftsleitung                  |                | Nein                                   | Sonne und Wind<br>GmbH | Organigramm SuW       | 03.03.2022    | 01.01.3000    |
| 1  | SuW-Eink    | Einkauf                           |                | Nein                                   | Sonne und Wind<br>GmbH | Organigramm SuW       | 03.03.2022    | 01.01.3000    |
| 1  | SuW-FuE     | Forschung und Entwicklung         |                | Nein                                   | Sonne und Wind<br>GmbH | Organigramm SuW       | 12.05.2022    | 01.01.3000    |
| 1  | SuW-Mark    | Marketing                         |                | Nein                                   | Sonne und Wind<br>GmbH | Organigramm SuW       | 29.03.2022    | 01.01.3000    |
| 1  | SuW-MontSol | Montage Solar                     |                | Nein                                   | Sonne und Wind         | Organigramm SuW       | 12.05.2022    | 01.01.3000    |

[Anm.: die Screenshot beinhalten noch die vor Juli 2024 für Organisationseinheiten und Berechtigungsgruppen üblichen Namen "Organigramm Gruppe" bzw. "Lose Gruppen".]

Mithilfe der Eingabefelder unter Kurzname, Name, Beschreibung, Mandant, Organisationsstruktur, Gültig von und Gültig bis kann die Liste entsprechend eingeschränkt werden.

Beispielsweise kann die Liste durch Eingabe von "**M**" im Feld **Kurzname** eingeschränkt werden auf Gruppen, deren Kurzname zumindest ein "**M**" enthält.

# Gruppen

|   | Kurzname 🖨                  | Name 🖨                         | Beschreibung |
|---|-----------------------------|--------------------------------|--------------|
| Q | м                           |                                |              |
| ø | SuW- <mark>M</mark> ark     | Marketing                      |              |
| 1 | SuW- <mark>M</mark> ontSol  | Montage Solar                  |              |
| 1 | SuW- <mark>M</mark> ontWind | Montage Windkraft              |              |
|   | SuW-P <mark>M</mark> Sol    | Agiles Projektmanagement Solar |              |
| 1 | SuW-P <mark>M</mark> Wind   | Agiles Projektmanagemt Wind    |              |

Um die gewünschte Gruppe zu editieren, einfach in die Zeile oder auf das Editieren-

Symbol 🕼

## Mitarbeiter hinzufügen

Nach der Auswahl einer Gruppe können Sie, durch Klicken auf den Reiter Personen, der ausgewählten Gruppe Mitarbeiter hinzufügen.

#### WARNUNG

**ACHTUNG:** Bitte beachten Sie, dass EIN Mitarbeiter zu EINEM Zeitpunkt nur Mitglied EINER hierarchischen Gruppe (Organisationseinheit) sein kann aber gleichzeitig Mitglied in beliebig vielen **Berechtigungsgruppen** sein kann. Ob Sie gerade eine Organigramm Gruppe oder eine Berechtigungsgruppe bearbeiten sehen Sie im folgenden Screenshot (rot markiert).

2

| Gruppe                      |                      |               |            |                       |        |                                    |               |   | Ø     |
|-----------------------------|----------------------|---------------|------------|-----------------------|--------|------------------------------------|---------------|---|-------|
| 🖺 Speichern 🔳               | Speicher             | m & Schließer | ← Zur      | rück 📋 Löschen        |        |                                    |               | ₽ | Druck |
| м                           | andant               | Sonne und Wir | d GmbH     |                       | *      | Organisationsstruktur Org          | ganigramm SuW |   | ×     |
| Kurzname                    |                      | SuW-Mark      |            |                       |        | Gültig von 29.03.2022              |               |   |       |
|                             | Name                 | Marketing     |            |                       |        | Gültig bis 01.0                    | 1.3000        |   |       |
| Beschr                      | reibung              |               |            |                       |        | Höchste Ebene                      |               |   |       |
| Neue Pe<br>automatisch hinz | ersonen [<br>eufügen |               |            |                       |        |                                    |               |   |       |
| Übergeordnete Gruppe        | Untergru             | ppen Rollen   | Personen   | Aktionsberechtigungen | Im Kom | petenzbereich dieser Rolleninhaber | Einstellungen |   | ~     |
|                             |                      | mit Ve        | rgangenhei | it 🗌                  |        |                                    |               |   |       |
|                             |                      |               |            |                       |        |                                    |               |   |       |
| + Neue Personenz            | zuordnung            | 9             |            |                       |        |                                    |               |   |       |

Durch einen Klick auf Neue Personenzuordnung können dieser Gruppe Mitglieder hinzugefügt werden.

| Übergeordnete Gruppe | Untergruppen Rol | len Personen | Aktionsberechti     | ungen Im Kompetenzbereich dieser Rolleninha | ber Einstellungen |                                               | 1   |
|----------------------|------------------|--------------|---------------------|---------------------------------------------|-------------------|-----------------------------------------------|-----|
|                      |                  |              | nit Vergangenh      | it 🗆                                        |                   |                                               |     |
| + Neue Personenzuo   | rdnung           |              |                     |                                             |                   |                                               |     |
|                      |                  |              |                     |                                             |                   | Einträge 1 - 2 von 2   « < 1 × > »  Zeilen: 5 | · · |
| Name                 | Gültig von       | Gültig bis   | Aktiver<br>Benutzer | Löschen / Bearbeiten                        |                   |                                               |     |
| 🛔 Adam Angelika      | 01.07.2022       | 01.01.3000   | (I) (I)             | 1                                           |                   |                                               |     |
| Micosi Michael       | 02.11.2022       | 01.01.3000   | 10 ES               | 1                                           |                   |                                               |     |

Nach dem Anklicken erscheint folgende Tabelle:

|                                   |     | mit Ver | rgangenhei | t 🗌 |            |            |  |
|-----------------------------------|-----|---------|------------|-----|------------|------------|--|
|                                   |     |         |            |     |            |            |  |
|                                   |     |         |            |     |            |            |  |
| Veue Personenzuord                | ung |         |            |     |            |            |  |
| Neue Personenzuord                | ung |         |            |     |            |            |  |
| Neue Personenzuord<br>Neue Person | ung |         |            |     | Gültig von | Gültig bis |  |

Nach der Auswahl der Person (Huber Heinrich in diesem Fall; die Auswahl kann sowohl durch einfaches Tippen im Feld als auch über den Button mit den 3 Punkten erfolgen) kann auch schon auf Speichern geklickt werden. Die Felder **Gültig von** und **Gültig bis** werden entweder mit den Standardwerten (Gültig von: Heute; Gültig bis 1.1.3000) belegt. oder es besteht - wie in diesem Fall - die Option ein konkretes Datum einzugeben, um festzulegen, dass Hr. Heinrich Huber vom 01.03.2023 an Mitglied dieser Gruppe sein soll.

#### ΝΟΤΙΖ

**Hinweis**: Die bisherige Zuordnung eines Mitarbeiters zu einer Gruppe im Organigramm wird mit Beginn der Gültigkeit der neuen Zuordnung automatisch gelöscht.

| Neue Personenzuordnung        |            |            | 0 |
|-------------------------------|------------|------------|---|
| Neue Person                   | Gültig von | Gültig bis |   |
| Huber Heinrich (SuW-Eink) X + | 1 0        |            | m |

Nach dem Speichern erscheint der Mitarbeiter in der Liste der Gruppenmitglieder.

| bergeordnete Gruppe                     | Untergruppen Ko                        | llen Personen                          | Aktionsberecht      | igungen Im Kompetenzbereich dieser Kolleninhaber Eif | nstellungen |                                           |        |
|-----------------------------------------|----------------------------------------|----------------------------------------|---------------------|------------------------------------------------------|-------------|-------------------------------------------|--------|
|                                         |                                        | n                                      | nit Vergangeni      | heit 🗌                                               |             |                                           |        |
| + Neue Personenzuo                      | rdnung                                 |                                        |                     |                                                      |             |                                           |        |
|                                         |                                        |                                        |                     |                                                      |             | Einträge 1 - 3 von 3   🗶 🤇 1 🔷 📏 🐰  Zeile | n: 5 v |
| Name                                    | Gültig von                             | Gültig bis                             | Aktiver<br>Benutzer | Löschen / Bearbeiten                                 |             | Einträge 1 - 3 von 3   🕊 🤇 1 🔍 ≽ 🔉  Zeile | n: 5 ~ |
| Name<br>🛓 Adam Angelika                 | Gültig von<br>01.07.2022               | Gültig bis                             | Aktiver<br>Benutzer | Löschen / Bearbeiten                                 |             | Einträge 1 - 3 von 3   🕊 🤇 1 🔍 > 🚿  Zeile | n: 5 v |
| Name<br>Adam Angelika<br>Huber Heinrich | Gültig von<br>01.07.2022<br>01.01.2023 | Gültig bis<br>01.01.3000<br>01.01.3000 | Aktiver<br>Benutzer | Löschen / Bearbeiten                                 |             | Einträge 1 - 3 von 3   🕊 🤇 1 🔍 > 🔌  Zeile | n: 5 ~ |

## Die Mitgliedschaft bei einer Gruppe beenden

Die Mitgliedschaft in einer Organigramm-Gruppe kann nur durch den Wechsel in eine andere Organigramm-Gruppe erfolgen, da jeder Mitarbeiter zu einem Zeitpunkt Mitglied von einer, und nur einer Organigramm-Gruppe sein kann.

Wenn Sie die Mitgliedschaft in einer Organigramm-Gruppe (Organisationseinheit) beenden wollen, so erfolgt dies also durch ein Hinzufügen zu einer anderen Organigramm-Gruppe.

Die Mitgliedschaft in einer Berechtigungsgruppe kann durch Eingabe des "Gültig bis"-Datum beendet werden, indem man auf das Editier-

| Symbol 🧖                                                   |
|------------------------------------------------------------|
| klickt und das "Gültig bis"-Datum entsprechend korrigiert. |

# Zusätzliche Informationen

Weitere Informationen zum Thema Gruppen finden Sie unter folgendem Link: Gruppen<sup>1</sup>

1. /daisy/personalwolke-default/Time-Base/Administration/Gruppen.html